## Управление доступом к ресурсам сети

По умолчанию, при доступе к общей сетевой папке на сервере, включенном в домен Active Directory, с компьютеров из рабочей группы (не добавленных в домен) у пользователя появляется запрос на ввод пароля доменной учетной записи. Попробуем разобраться, как разрешить анонимный доступ к общим сетевым папкам и принтерам на доменном сервере с компьютеров рабочей группы без авторизации на примере Windows 10 / Windows Server 2008-2016.

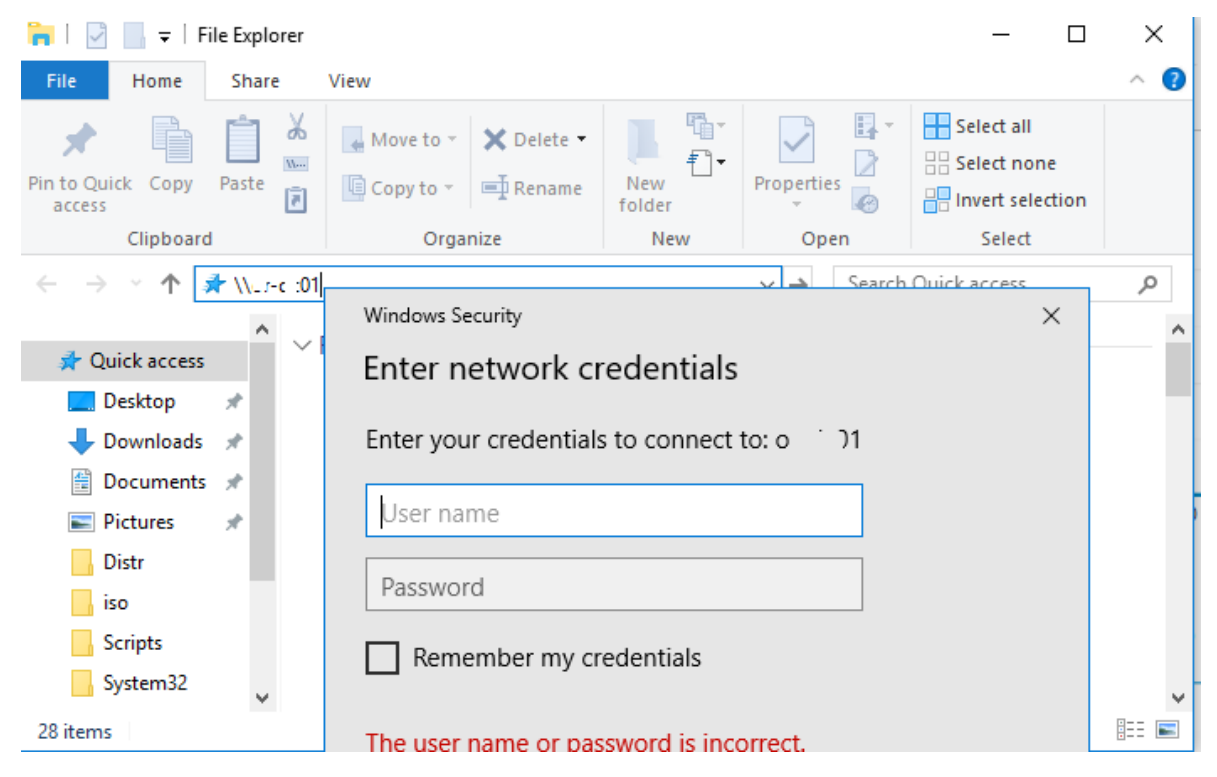

С точки зрения безопасности не рекомендуется открывать анонимный сетевой доступ для гостевого аккаунта. Тем более нельзя включать анонимный доступ на контроллерах домена. Поэтому перед включением анонимного доступа попробуйте выбрать более правильный путь – включение компьютеров рабочей группы в домен, или создайте для всех пользователей рабочей группы персональные учётные записи в домене. Это гораздо правильнее с точки зрения предоставления и управления доступом.

Локальные политики анонимного доступа

На сервере (компьютере), к которому вы хотите предоставить общий доступ неавторизованным пользователям нужно открыть редактор локальной групповой политики – gpedit.msc.

Перейдите в раздел **Конфигурация компьютера** -> **Конфигурация Windows** -> **Параметры безопасности** -> **Локальные политики** -> **Параметры безопасности** (Computer Configuration -> Windows Settings -> Security Settings -> Local Policies -> Security Options)

Настройте следующие политики:

- **Учетные записи: Состояние учётной записи 'Гость'** (Accounts: Guest Account Status): Включен (Enabled);
- Сетевой доступ: разрешить применение разрешений "Для всех" к анонимным пользователям (Network access: Let Everyone permissions apply to anonymous users): Включен (Enabled);
- Сетевой доступ: Не разрешать перечисление учетных записей SAM и общих ресурсов (Network access: Do not allow anonymous enumeration of SAM accounts and shares): Отключен (Disabled).

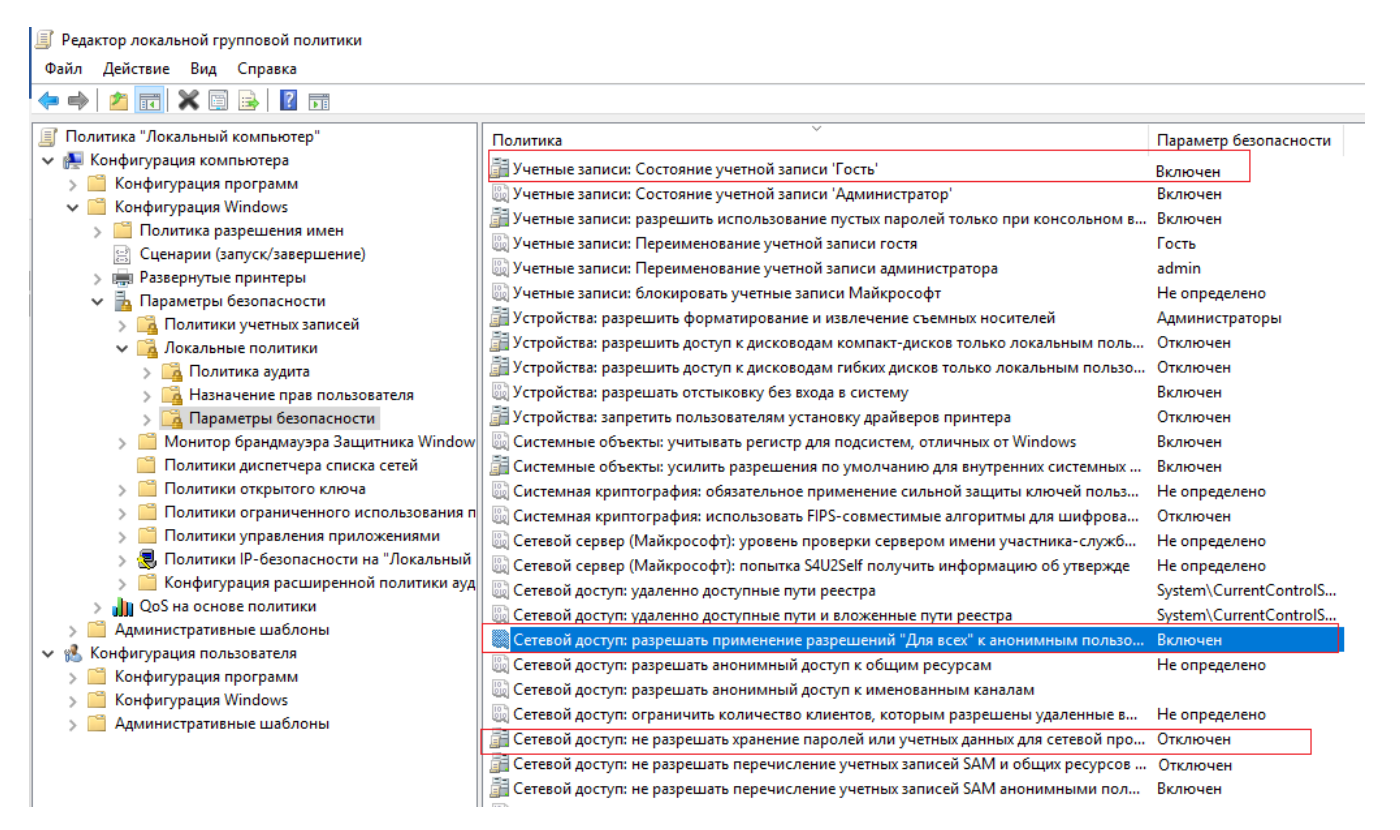

В целях безопасности желательно также открыть политику "**Запретить локальный вход**" (Deny log on locally) в разделе *Локальные политики -> Назначение прав пользователя* и убедиться, что в политике указана учетная запись "Гость".

Затем проверьте, что в этом же разделе в политике "**Доступ к компьютеру из сети**" (Access this computer from network) присутствует запись Гость, а в политике "**Отказать в доступе к этому компьютеру из сети**" (Deny access to this computer from the network) учетка Гость не должна быть указана.

Также убедитесь, что включен общий доступ к сетевым папкам в разделе **Параметры** -> **Сеть и Интернет** -> **Ваше\_сетевое\_подключение** (Ethernet или Wi-Fi) -> **Изменение расширенных параметров общего доступа** (Settings -> Network & Internet -> Ethernet -> Change advanced sharing options). В секции "Все сети" должен быть выбрана настройка "Включить общий доступ, чтобы сетевые пользователи могли читать и записывать файлы в общих папках" и выбрать "Отключить парольную защиту (если вы доверяете всем устройствам в вашей сети)"

| Bce | ·                                                                                                    |  |  |  |  |  |
|-----|----------------------------------------------------------------------------------------------------|--|--|--|--|--|
|     | Общий доступ к общедоступным папкам                                                                                                    |  |  |  |  |  |
|     | Если включен общий доступ к общедоступным папкам, пользователи сети (включая членов<br>домашней группы) могут получать доступ к файлам в таких папках. |  |  |  |  |  |
|     | Включить общий доступ, чтобы сетевые пользователи могли читать и записывать<br>файлы в общих папках                                                    |  |  |  |  |  |
|     | Отключить общий доступ (люди, выполнившие вход на этот компьютер, все равно<br>будут иметь доступ к общедоступным папкам)                              |  |  |  |  |  |

Настройка анонимного доступа к общей папке

Теперь нужно настроить разрешения доступа на общей папке, к который вы хотите предоставить общий доступ. Откройте свойства папки в настройках NTFS разрешений (вкладка Безопасность) предоставьте права чтения (и, если нужно, изменения) для локальной группы «Все» («Everyone»). Для этого нажмите кнопку Изменить -> Добавить -> Все и выберите необходимые привилегии анонимных пользователей. Я предоставил доступ только на чтение.

| 📜 Свойства: Share                                                                                                    |                                        |                              | >        | ORN 4TT Lisers                                                                          |                          |                               |
|----------------------------------------------------------------------------------------------------|----------------------------------------|------------------------------|----------|-----------------------------------------------------------------------------------------|--------------------------|-------------------------------|
| Предыдущие вер                                                                                                    | осии                                   | Настройка                    |          | 📙 Разрешения для группы "Sha                                                            | re"                      | ×                             |
| Общие                                                                                                    | Доступ                                 | Безопасность                 |          | Безопасность                                                                            |                          |                               |
| Группы или пользовате<br>Прошедшие провеј<br>СИСТЕМА                                                                               | эли:<br>рку                            |                              |          | Имя объекта: C:\Share<br>Группы или пользователи:                                       |                          |                               |
| 🞎 Администраторы (<br>🎎 Пользователи (                                                                                             | [\Адм<br>)\Пользо                      | инистраторы)<br>ователи)     |          | Администраторы (D                                                                       |                          | аторы)                        |
| Чтобы изменить разре<br>нажмите кнопку "Изме<br>Разрешения для группь<br>"Прошедшие проверку"                                      | шения,<br>нить".<br>У Раз              | Изменить<br>зрешить Запретит |          | и из                                                                                    | Пользователи<br>Добавить | )<br>Удалить                  |
| Полный доступ<br>Изменение                                                                                                    |                                        | ~                            | ^        | Разрешения для группы "Все"                                                             | Разрешить                | <ul> <li>Запретить</li> </ul> |
| Чтение и выполнени<br>Список содержимого<br>Чтение<br>Запись<br>Чтобы задать особые р<br>параметры, нажмите ки<br>"Дополнительно". | е<br>опапки<br>разрешения или<br>нопку | Дополнитель                  | ↓<br>×H0 | Полный доступ<br>Изменение<br>Чтение и выполнение<br>Список содержимого папки<br>Чтение |                          |                               |
|                                                                                                    |                                        |                              |          | ОК                                                                                      | Отмена                   | Применить                     |

Также на вкладке Доступ нужно предоставить права анонимным пользователям на доступ к шаре (Доступ -> Расширенная настройка -> Разрешения). Проверьте, что у группы **Все** есть право на **Изменение** и **Чтение**.

| 📜 Свойства: Share                                                                                                    |                                                                                                    | 🗙 ка с файлами               | 1                                                                                       |                                         |        |
|----------------------------------------------------------------------------------------------------|----------------------------------------------------------------------------------------------------|------------------------------|-----------------------------------------------------------------------------------------|-----------------------------------------|--------|
| СПредыдущие в<br>Общие                                                                                                    | версии Настройка                                                                                                    | ка с файлами<br>ка с файлами | 1                                                                                       |                                         |        |
| <ul> <li>Общий доступ к с</li> <li>Share<br/>Есть обц</li> <li>Сетевой путь:<br/>\\L, J9\S</li> <li>Общий доступ</li> </ul> | Расширенная настройка общего до Открыть общий доступ к этой пая Параметры Имя общего ресурса: Share Добавить Удалить Отрацията ничер оридорационного и имя | ке                           | Разрешения для группы "Sha<br>Pазрешения для общего ресурса<br>Группы или пользователи: | are"                                    | ×      |
| Расширенная нас:<br>Предоставляет пк<br>общие папки и за<br>общего доступа.                                                 | ограничить число одновременны<br>пользователей до:<br>Примечание:<br>Разрешения Кэширование                                                                | x 20                         | Разрешения для группы "Все"<br>Полный доступ<br>Изменение<br>Итакие                     | Добавить Удалить<br>Разрешить Запретить | ,<br>, |
|                                                                                                    | ОК С                                                                                                    | тмена Приме                  |                                                                                         |                                         |        |

Теперь в редакторе локальных политик в секции Локальные политики -> **Параметры безопасности** нужно в политике "**Сетевой доступ: разрешать анонимный доступ к общим ресурсам**" (Network access: Shares that can be accessed anonymous) указать имя сетевой папки, к которой вы хотите предоставить анонимный доступ (в моем примере имя сетевой папки – Share).

| п<br>i | Сетевой<br>Сетевой<br>Сетевой<br>Сетевой | й доступ: не разрешать хранение паролей или учетных данных для сетевої<br>й доступ: ограничить количество клиентов, которым разрешены удаленні<br>й доступ: разрешать анонимный доступ к именованным каналам | й про<br>ые в | Отключен<br>Не определено          |
|--------|------------------------------------------|----------------------------------------------------------------------------------------------------|---------------|------------------------------------|
| А      | Сетевой                                  | й доступ: разрешать анонимный доступ к общим ресурсам                                                                                                    |               | Не определено                      |
|        | Сетевс Сетевс Сетевс                     | Свойства: Сетевой доступ: разрешать анонимный дост ? Х                                                                                                    | пьзо          | Отключен<br>System\CurrentControlS |
|        | Сетевс                                   | Параметр локальной политики Объяснение                                                                                                    | жле           | Зузтет Ситепсонтов                 |
|        | 📓 Сетевс                                 | Сетевой доступ: разрешать анонимный доступ к общим                                                                                                    | жб            | Не определено                      |
|        | 🔯 Систем                                 |                                                                                                    | ова           | Отключен                           |
|        | 📓 Систем                                 |                                                                                                    | льз           | Не определено                      |
|        | 🚰 Систен                                 |                                                                                                    | ных           | Включен                            |
|        | 📓 Систем                                 |                                                                                                    |               | Включен                            |
|        | 🚰 Устрої                                 | Share                                                                                                    |               | Отключен                           |
|        | 📓 Устрої                                 |                                                                                                    |               | Включен                            |
|        | 📑 Устрої                                 |                                                                                                    | льзо          | Отключен                           |
|        | 🗿 Устрої                                 | ~                                                                                                    | юль           | Отключен                           |
|        | 🗄 Устрой                                 |                                                                                                    |               | Алминистраторы                     |

Предоставление анонимного доступа к общему сетевому принтеру

Чтобы разрешить анонимный доступ к сетевому принтеру на вашем компьютере, нужно открыть свойства общего принтера в Панели управления (Панель управления\Оборудование и звук\Устройства и принтеры). На вкладке доступа отметьте опцию "**Прорисовка задания печати на** клиентских компьютерах" (Render print jobs on client computers).

| 🖶 Свойст            | ва: HP Univers                            | al Printing P                               | CL 6                                                   | ×                                    |  |
|---------------------|-------------------------------------------|---------------------------------------------|--------------------------------------------------------|--------------------------------------|--|
| Безоп               | асность                                   | Парам                                       | етры устройства                                        | 0 программе                          |  |
| Общие               | Доступ                                    | Порты                                       | Дополнительно                                          | Управление цветом                    |  |
| 3                   | Вы можете г<br>сети. Принта<br>спящем реж | предоставит<br>ер не будет /<br>киме или вы | ь общий доступ к это<br>доступен, если комп<br>ключен. | ому принтеру по<br>ьютер находится в |  |
| 06                  | іщий доступ                               | к данному п                                 | ринтеру                                                |                                      |  |
| Имя ресурса: НР2010 |                                           |                                             |                                                        |                                      |  |
| ⊠ <mark>∩</mark> p  | орисовка зад<br>екомендуется              | цаний печаті<br>)                           | и на клиентских комі                                   | пьютерах                             |  |

Затем на вкладке безопасность для группы "Все" отметить все галки.

|                                       |                                            | порты                            | дополнительн            | о упра            | вление цветом |
|---------------------------------------|--------------------------------------------|----------------------------------|-------------------------|-------------------|---------------|
| Безопа                                | сность                                     | Парам                            | етры устройства         | 0                 | программе     |
| руппы или                             | и пользовате:                              | пи:                              |                         |                   |               |
| ВСЕ П ВСЕ П В: S-1-15 В: CO3Д № № № А | ІАКЕТЫ ПРИЈ<br>-3-1024-40448<br>АТЕЛЬ-ВЛАД | ПОЖЕНИЙ<br>335139-26584<br>ЦЕЛЕЦ | 182041-3127973164<br>a) | 4-329287231-<br>) | 3865880861    |
|                                       |                                            |                                  | L                       | обавить           | Удалить       |
| разрешени                             | ія для группы                              | "Bce"                            |                         | Разрешит          | ъ Запретить   |
| Печать                                |                                            |                                  |                         | $\checkmark$      |               |
| Управле                               | ние этим при                               | нтером                           |                         |                   |               |
|                                       |                                            | TOBALA                           |                         |                   |               |

После выполнения этих действий вы сможете подключаться к общей папке (\\servername\share) и принтеру на доменном компьютере с компьютеров рабочей группы без ввода имени пользователя и пароля, т.е. анонимно.